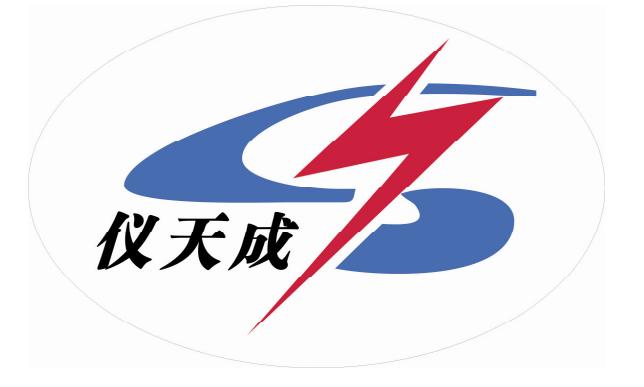

## YTC2145

| 1 | 4                                      |
|---|----------------------------------------|
| 2 | 5                                      |
| 2 | 6                                      |
|   |                                        |
|   | ······································ |
| 4 |                                        |
| 1 |                                        |
| 2 |                                        |
| 3 |                                        |
| 4 | 9                                      |
|   |                                        |
|   |                                        |
|   |                                        |
|   | 15                                     |
|   | 16                                     |
|   | 16                                     |
|   |                                        |
|   |                                        |
|   |                                        |

SD109

#### DL/T448-2000

#### YTC2415

1 YTC2145

- 2
- 3 YTC2145

#### 0.05

- 4 5 5A/5A~25000A/5A 25A/1A~5000A/1A 6
- 7 640× 480
- 8
- 9 10
- 11 12 1000

14

1

| 5A/5A~25000A/5A | 25A/1A~5000A/1A |
|-----------------|-----------------|
|                 |                 |

|       | 5A    |       |       |       |      |      |      |  |  |  |  |  |
|-------|-------|-------|-------|-------|------|------|------|--|--|--|--|--|
| 5     | 7.5   | 10    | 15    | 20    | 25   | 30   | 40   |  |  |  |  |  |
| 50    | 60    | 75    | 100   | 150   | 200  | 250  | 300  |  |  |  |  |  |
| 400   | 500   | 600   | 750   | 800   | 1000 | 1200 | 1250 |  |  |  |  |  |
| 1500  | 2000  | 2500  | 3000  | 4000  | 5000 | 6000 | 7500 |  |  |  |  |  |
| 10000 | 12500 | 15000 | 20000 | 25000 |      |      |      |  |  |  |  |  |

| 1A   |      |      |      |      |      |      |      |  |  |  |
|------|------|------|------|------|------|------|------|--|--|--|
| 25   | 30   | 40   | 50   | 60   | 75   | 100  | 150  |  |  |  |
| 200  | 250  | 300  | 400  | 500  | 600  | 750  | 800  |  |  |  |
| 1000 | 1200 | 1250 | 1500 | 2000 | 2500 | 3000 | 4000 |  |  |  |
| 5000 |      |      |      |      |      |      |      |  |  |  |

1A

25000A/1A

8000A/5A

| A | A |
|---|---|
|   |   |

YTC2145

| 80    | 2 | 40   |
|-------|---|------|
| 120   | 2 | 60   |
| 8000  | 2 | 4000 |
| 12000 | 2 | 6000 |

1 120

2. 5VA 300VA COS 0. 1 1. 0

1.0 0.5 0.5S 0.2 0.2S

5.0

R 0.00 20.0

Y: 0.000n\$ 100.0n\$

2

3

4

5

 $\Delta X = \pm X \times 2\% + Y \times 2\% \pm 2$   $\Delta Y = \pm X \times 2\% + Y \times 2\% \pm 5$ " X" " Y" ----" 5 " ----1
f: 0.0000% 200.0%
0.000 999.9
100/3V 100/ $\sqrt{3}$  V 100V
20 120
20VA
0.05S

cm L46×W35×H13.5

6 kg :10.0

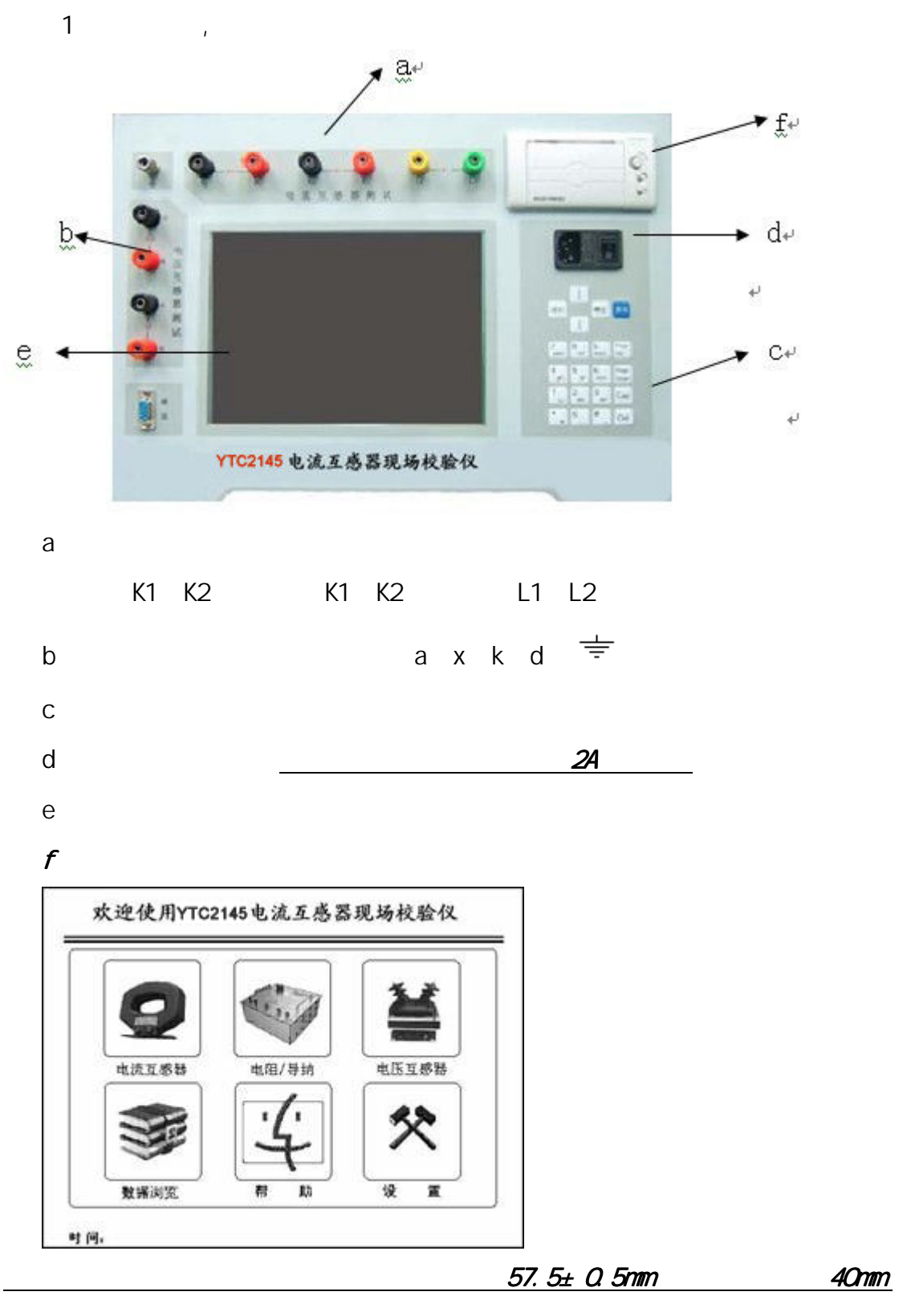

80mm

/

1

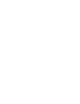

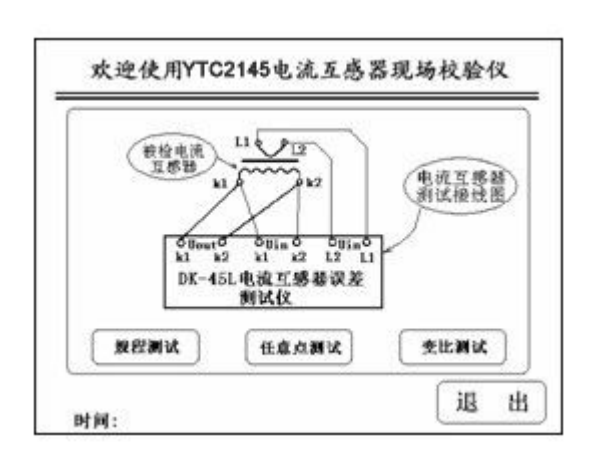

| 则试人)<br>页定一岁                 | 员: <u></u><br>大:500          | <u>x</u><br>). 00 – A | _ 资产<br>_ 额定 | ╾号:<br>E二次:   | 5A                    | f: | 0.0          | 0        | 9 |
|------------------------------|------------------------------|-----------------------|--------------|---------------|-----------------------|----|--------------|----------|---|
| 页定负荷<br>等 组                  | 苛: <u>5.</u><br>咳: <u>0.</u> | 00V<br>5S             | ▲ 下郎<br>-    | 艮负荷:<br>cosφ: | <u>3.75</u> VA<br>0.8 | δ: | 0.0          | 0        | 9 |
| f(%)<br>$\delta(\mathbf{i})$ | 1%                           | 5%                    | 20%          | 100%          | 120%                  | U: | 0.0          | 00       | I |
| f 満载                         | -0. 585                      | 158                   | . 015        | . 154         | . 167                 | R٠ | 0.1          | .2       | ( |
| f 化整                         | -0.60                        | -0.15                 | 0.00         | 0.15          | 0.15                  | к. |              |          | 2 |
| δ 満载                         | 33.                          | 18.                   | 11.          | 5.3           | 4.4                   |    | 2004         | _        |   |
| δ 化整                         | 34                           | 18                    | 12           | 6             | 4                     |    |              | <u>重</u> |   |
| f下限                          | -, 412                       | 054                   | . 087        | . 206         | 是否合格                  |    | ∫ <u></u> †Ţ | झग       |   |
| f 化整                         | -0. 40                       | -0.05                 | 0.10         | 0.20          |                       |    | =            | A±2      |   |
| δ下限                          | 31.                          | 17.                   | 10.          | 5.6           | 是!                    |    | 17           | 陌        |   |
| δ 化整                         | 32                           | 18                    | 10           | 6             |                       |    | 退            | нJ       |   |

5.0 25000

5A 1A

|   | 0.5 0.2 0.5S | 0.2S 0.1 | 5P 10P |
|---|--------------|----------|--------|
| f |              |          |        |
|   |              |          |        |
| U | V            |          |        |
| D |              |          |        |
| К |              |          |        |

| 则试人员<br>颜定一次 | 1:<br>::2      | X<br>0. 00 | 资产号:<br>_A 额定二次:   | 1A                               | f:      | 0.0  | 00         | ( |
|--------------|----------------|------------|--------------------|----------------------------------|---------|------|------------|---|
| 顺定负荷<br>ജ 级  | f:<br>;.       | 0.20       | VA 下限负荷:_<br>cosφ. | <u>0.15</u> <sub>VA</sub><br>1.0 | δ:      | 0.0  | 00         | ( |
| 13 424       |                |            |                    |                                  | U:      | 0.0  | 00         |   |
|              | 百分表:<br>满 比 差: |            | 50.0               | %                                | R:      | 0. 1 | 12         | ġ |
| 满            |                |            | -0.017             | 比差: -0.017 %                     |         |      |            |   |
| 载            | 角              | 差:         | 0.99               | ,                                |         | 测    |            |   |
| 轻            | 比              | 差:         | -0.012             | %                                | 5<br>72 | 〔打   | <b>म</b> ) | ) |
| 载            | 角              | 差:         | 0. 91              | ,                                |         | 存    | 储          |   |
|              |                |            |                    |                                  |         | 退    | ш          |   |

| F H |
|-----|
|     |

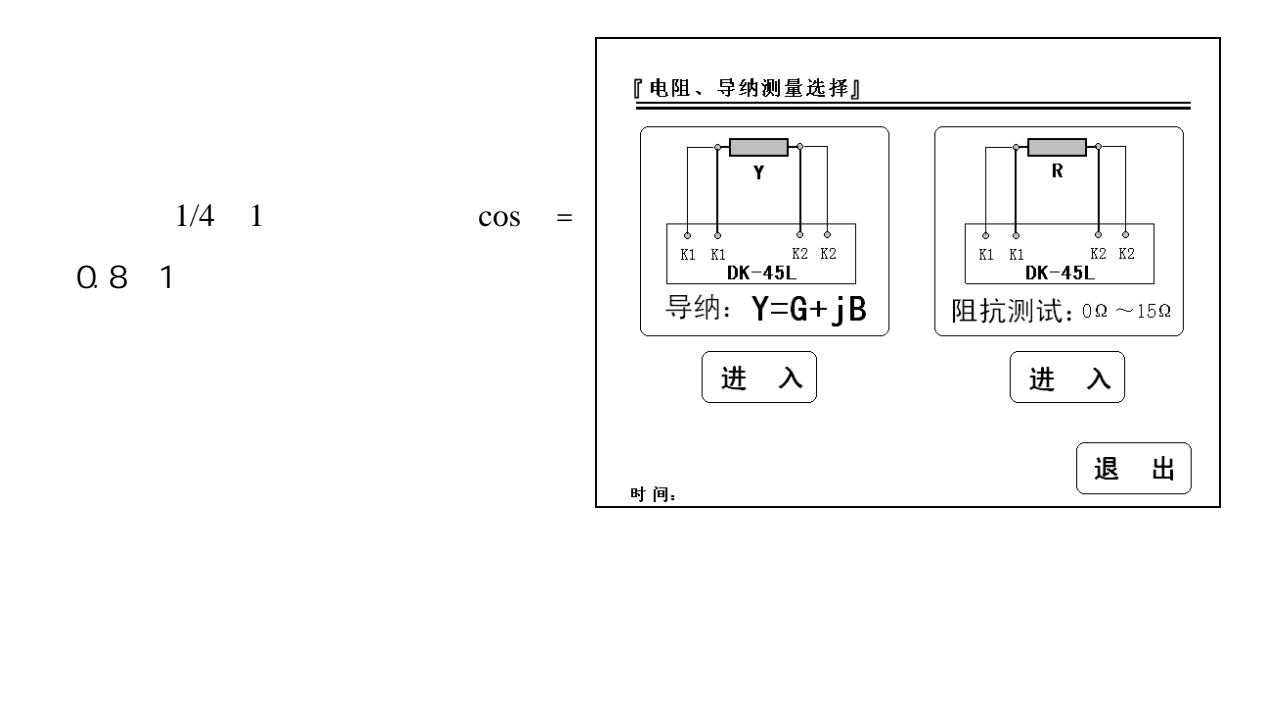

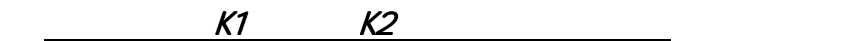

100V

COS

VA

$$Un^2 \times Y = (100/\sqrt{3})^2 \times 60.0 \times 10^{-3} = 200.0(VA)$$

$$= Un^2 \times Y$$
 Y=60. On S 100/ $\sqrt{3}$  V

G , 
$$nS$$
  
B  $nS$   
Y  $nS$   $Y = \sqrt{G^2 + B^2}$ 

3

100/3V 100/√3 V

『电压互感器二次负荷测试』 资产号:<u>123</u> 额定负荷:<u>80.0</u>VA 测试人员:<u>ABC</u> 等级: \_\_\_\_3\_\_\_ 额定电压:<u>100V</u> cosφ:<u>0.8</u> 6.12 **cos**∳: 0.77 G: mS mS φ: -38.9 0 B: -4.98 mS 负荷: Y: 7.90 78.9 VA 退 出) 时间:

0.125A

| 『电阻测试』          | 57.<br>        |     |   |   |
|-----------------|----------------|-----|---|---|
| 测试人员: <u>AB</u> | <u>C</u> 资产号:_ | 123 |   |   |
|                 |                |     |   |   |
| 电阻:             | 0.121          | 欧姆  |   |   |
| 0               |                |     |   |   |
|                 |                |     |   |   |
|                 |                |     |   |   |
|                 |                |     |   |   |
|                 |                |     |   |   |
| 바여              |                |     | 退 | 出 |

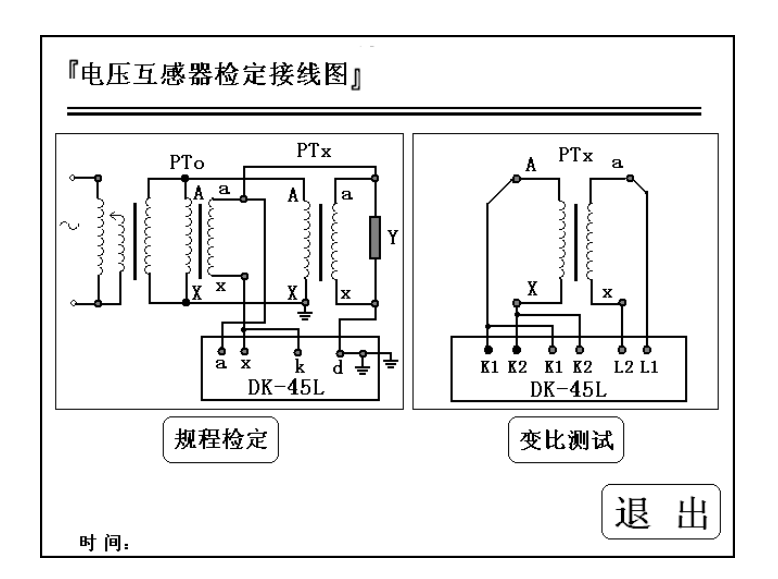

#### JJG314-1994

5 10%

60V

2

| 测试人员:<br>额定电压: <u>100V</u><br>cosφ: <u>0.8</u> |        |        | _ 资产<br>_ 额定    | 号:<br>负荷: | 20VA   | f:        | 0.00    |      |
|------------------------------------------------|--------|--------|-----------------|-----------|--------|-----------|---------|------|
|                                                |        |        | 等 级: <u>0.2</u> |           |        | δ:        | 0.00    |      |
| f(%)<br>δ()                                    | 20%    | 50%    | 80%             | 100%      | 120%   | U/Un:     | 0.00    |      |
| f 清载                                           | -0.321 | -0.254 | -0.161          | -0.140    | -0.140 | 0.0111    | 0.00    |      |
| f 化整                                           | -0.32  | -0.26  | -0.16           | -0.14     | -0.14  | $\square$ | Ŧ       | Silu |
| δ 満载                                           | 17.1   | 14.2   | 8.3             | 8.0       | 7.5    | 取         | (±      | 0/3  |
| δ 化整                                           | 17     | 14     | 8               | 8         | 8      |           | [<br>‡⊺ | 印    |
| f 下限                                           | -0.12  | 0.05   | 0.080           | 0.102     | 是否合格   |           | <u></u> |      |
| f 化整                                           | -0.12  | 0.04   | 0.08            | 0.10      |        |           | 存       | 储    |
| δ下限                                            | 19.2   | 15.1   | 9.4             | 9.6       | 是!     |           |         |      |
| δ 化整                                           | 19     | 15     | 9               | 10        |        |           | 退       | 出    |

100/3V 100/ $\sqrt{3}$  V

100V

: 200

| ٢ | 电压互   | 感器变比测 | 则试 】     |   |   |
|---|-------|-------|----------|---|---|
|   | 测试人员: | ABC   | 资产号: 123 |   |   |
|   | 变     | 比:    | 350. 2   |   |   |
|   | 极     | 性:    | 减极性!     |   |   |
|   | 电     | 压:    | 60.1     | v |   |
|   |       |       |          |   |   |
|   | _     |       |          |   |   |
|   |       | 重     | u        | 退 | ш |
|   | 과 전   |       |          |   |   |
|   | 时间:   |       |          |   |   |

| 试人」<br>〔定电』    | 员:<br>玉:100 | )V     | _ 资产<br>_ 额定 | 号:<br>负荷: | 20VA   | 存储号: 56 |
|----------------|-------------|--------|--------------|-----------|--------|---------|
| os <b>φ:</b> _ | 0.8         | _      | 等            | 级:        | ). 2   |         |
| f(%)<br>δ()    | 20%         | 50%    | 80 %         | 100%      | 120%   | 记录      |
| f 満載           | -0.321      | -0.254 | -0.161       | -0.140    | -0.140 | 下一扫帚    |
| f 化整           | -0.32       | -0.26  | -0.16        | -0.14     | -0.14  | LI. ICH |
| δ 満载           | 17.1        | 14.2   | 8.3          | 8.0       | 7.5    |         |
| δ 化整           | 17          | 14     | 8            | 8         | 8      |         |
| f下限            | -0.12       | 0.05   | 0.080        | 0.102     | 是否合格   |         |
| f 化整           | -0.12       | 0.04   | 0.08         | 0.10      |        | 一则陈所有   |
| δ下限            | 19.2        | 15.1   | 9.4          | 9.6       | 是!     |         |
| δ 化整           | 19          | 15     | 9            | 10        |        | し 退 出   |

2

56

# 无测试数据!

"

"

"

"

#### 『 注意事项 』

- 1、使用该仪器时出现任何不正常现象请关闭电源并重新启动仪器使用。
- 2、请不要自行对本仪器进行任何的开箱维修操作,否则将丢失保修资
- 格,出现仪器不正常工作现象请联系公司维修部门。

3、使用本仪器测试电压互感器和电流互感器时请严格遵照本说明书提供的测试线路进行测试。

| 电流互感器误差限值                    |          |      |      |      |     |     |  |
|------------------------------|----------|------|------|------|-----|-----|--|
| 准确等级                         | Ip/In(%) | 1    | 5    | 20   | 100 | 120 |  |
| 1                            | 比值差(±%)  | —    | 3.0  | 1.5  | 1.0 | 1.0 |  |
|                              | 相位差(±')  | —    | 180  | 90   | 60  | 60  |  |
| 0.5                          | 比值差(±%)  | —    | 1.5  | 0.75 | 0.5 | 0.5 |  |
|                              | 相位差(±')  | —    | 90   | 45   | 30  | 30  |  |
| 0.2                          | 比值差(±%)  | —    | 0.75 | 0.35 | 0.2 | 0.2 |  |
|                              | 相位差(±')  | _    | 30   | 15   | 10  | 10  |  |
| 0.1                          | 比值差(±%)  | _    | 0.4  | 0.2  | 0.1 | 0.1 |  |
|                              | 相位差(±')  | _    | 15   | 8    | 5   | 5   |  |
| 0.55                         | 比值差(±%)  | 1.5  | 0.75 | 0.5  | 0.5 | 0.5 |  |
|                              | 相位差(±')  | 90   | 45   | 30   | 30  | 30  |  |
| 0.2S                         | 比值差(±%)  | 0.75 | 0.35 | 0.2  | 0.2 | 0.2 |  |
|                              | 相位差(±')  | 30   | 15   | 10   | 10  | 10  |  |
| 注,电流互感器的基本误差以退磁后的误差为准<br>时间, |          |      |      |      |     |     |  |

#### 电压互感器基本误差限值

| 准确等级 | Up/Un(%) | 80  | 100 | 120       |
|------|----------|-----|-----|-----------|
|      | 比值差(±%)  | 1.0 | 1.0 | 1.0       |
| 1    | 相位差(±')  | 60  | 60  | 60        |
| 0.5  | 比值差(±%)  | 0.5 | 0.5 | 0.5       |
| 0.5  | 相位差(±')  | 30  | 30  | 30        |
|      | 比值差(±%)  | 0.2 | 0.2 | 0.2       |
| 0.2  | 相位差(±')  | 10  | 10  | 10        |
| 0.1  | 比值差(±%)  | 0.1 | 0.1 | 0.1       |
| 0.1  | 相位差(±')  | 5   | 5   | 5         |
|      |          |     |     |           |
|      |          |     | 下一页 | 」<br>ししまし |

| •<br>【 系统 | ● 【 系统设置 】 |          |   |   |   |    |   |           |
|-----------|------------|----------|---|---|---|----|---|-----------|
| X         | 对比度:       |          |   |   |   |    |   |           |
| 时         | • 间:       | 2006     | 年 | 5 | 月 | 8  | 日 | 星期: 3     |
|           |            | 10       | 点 | 8 | 分 | 11 | 秒 |           |
| 瓷         | • 码:       | 36363636 | * |   |   |    |   | 厂家参数设置 退出 |

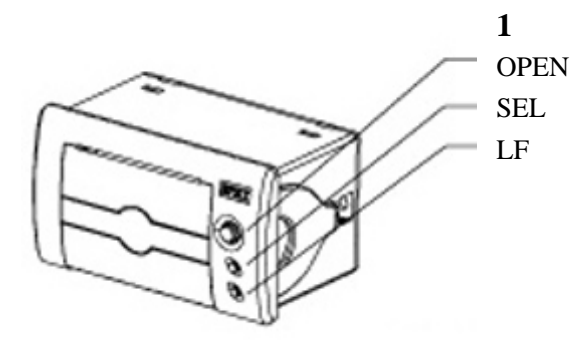

LF SEL LF SEL SEL

2

OPEN

| 1 | YTC2145 | 1 |
|---|---------|---|
| 2 |         | 1 |
| 3 |         | 1 |
| 4 |         | 1 |
| 5 |         | 1 |
|   | 1       |   |

4000-777-650 027-87876585/87876385 027-87596225 430077 vwwvhb1000kV.com hb1000kV@163.com